## 2024级新生网上报到指南

## 一、登录

包头医学院新生服务网的网址: <u>http://yx.btmc.edu.cn</u>

网上"自助报到"开放时间:

登陆账号:本人的高考考生号

登陆初始密码:本人身份证号后六位(若含字母按大写字母)

二、网上"自助报到"流程

<u>在规定时间登录网站成功后,新生可参考如下流程,按顺序完成:</u> 第一步预定物品

<u>(温馨提示:学校为方便学生,提供优质物品供学生自行选购。</u> 学校将在报到前将所购物品摆放到学生本人床铺上。)

 1.单击"预定物品"→选择各项物品并查看"购买须知"→选择 规格样式后单击"加入购物车"→单击"继续选购"。<u>(可重复此流程</u> 操作,预定多项物品。)

| PRESEMMENT SERVICE                                                      | 首页                            | 🥯 SH, R                                                                       | 祛10 ❤ |
|-------------------------------------------------------------------------|-------------------------------|-------------------------------------------------------------------------------|-------|
|                                                                         | 公寓床上用。<br>¥ 480<br>規語样式<br>設量 | ☐<br><u> ()</u><br>○ 1 ○<br><u> ▼//// F////</u>                               |       |
| 为了确保学生的健康安全,学校为学生                                                       | 2                             | 024级新生床上用品说明<br>学生遗购,学生在逻新网上自愿选择床上用品是否购买,网上订购必须是整备订购),规格及价值请参照图片或访问新<br>生服务网。 |       |
| まの理<br>日の理<br>日の理<br>日の理<br>日の理<br>日の理<br>日の理<br>日の理<br>日の理<br>日の理<br>日 | *が理<br>4.报到信息                 | >                                                                             |       |

2. 各项物品预定完成后,单击"购物车"→查看无误后单击"全选"→"生成订单"→"确认"。

(<u>在生成订单前一定要认真核对预订物品信息,生成订单后无法</u> <u>再对预订物品进行增减修改等操作。</u>)

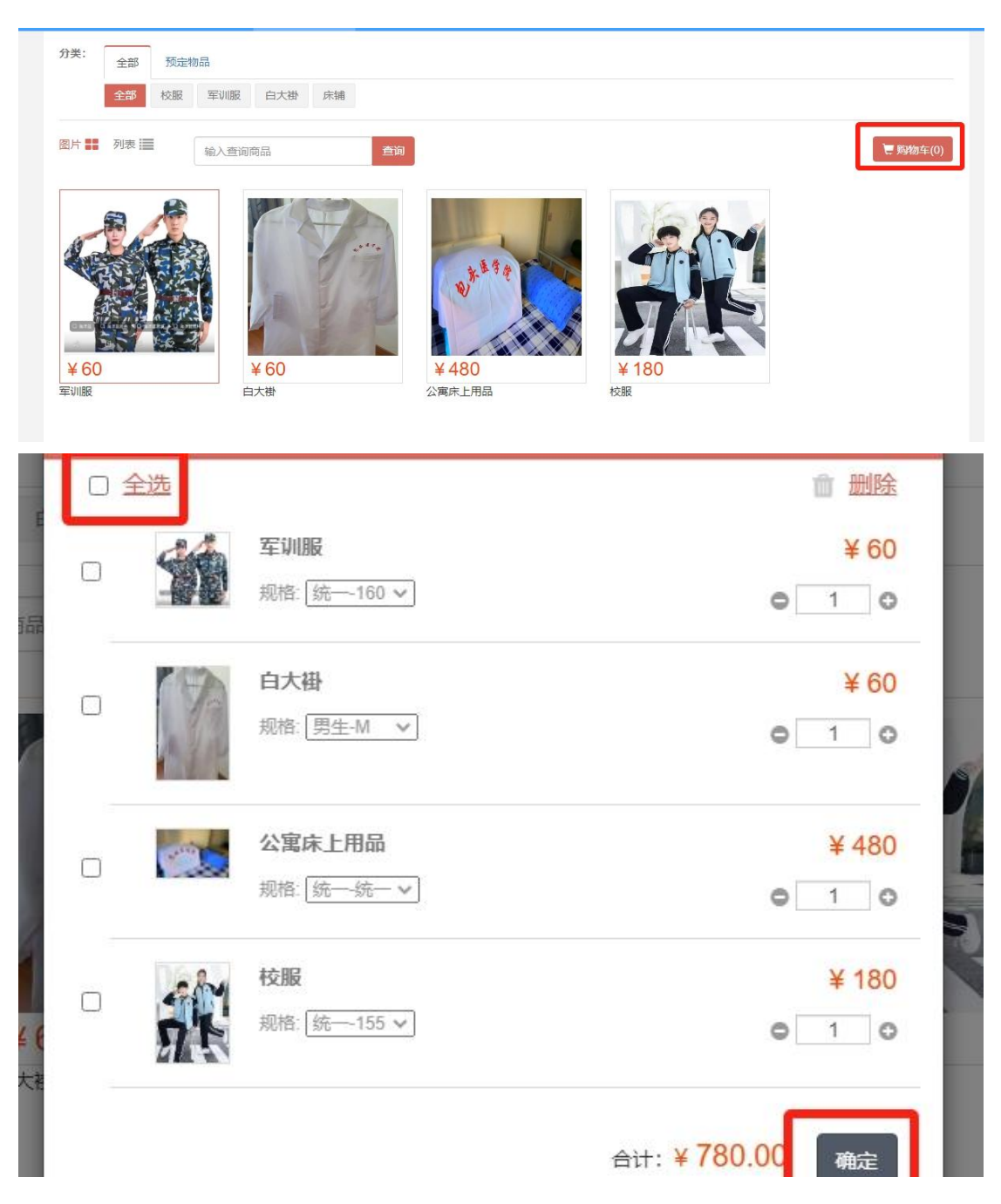

## 第二步 是否贷款

单击"是否贷款"→根据本人实际情况选择是否贷款→单击"确

定"→单击"下一步"。

## 第三步 财务缴费

<u>(温馨提示:新生所有费用均需在网上缴费,到校后直接入住宿</u>舍即可。)

1. 网上缴纳的费用包括学费、住宿费、体检费、教材费。<u>选择贷款</u> 款(是否贷款)的新生,在缴费平台上不需要缴纳学费和住宿费。

2. 单击"支付体检费",等待倒计时 10 秒后自动跳转到缴费平台 进行缴费。(如浏览器拦截弹窗,选择"始终允许",推荐使用 360 极 速浏览器、谷歌浏览器。)缴费流程,请参照迎新网上的《2024 级新 生网上缴费操作说明》。

3. 缴费成功后关闭缴费平台,回到迎新系统页面点击"完成缴费",
 等待 5 分钟后刷新该页面,看到"财务缴费"状态变为"已办理",
 即可进行下一步。

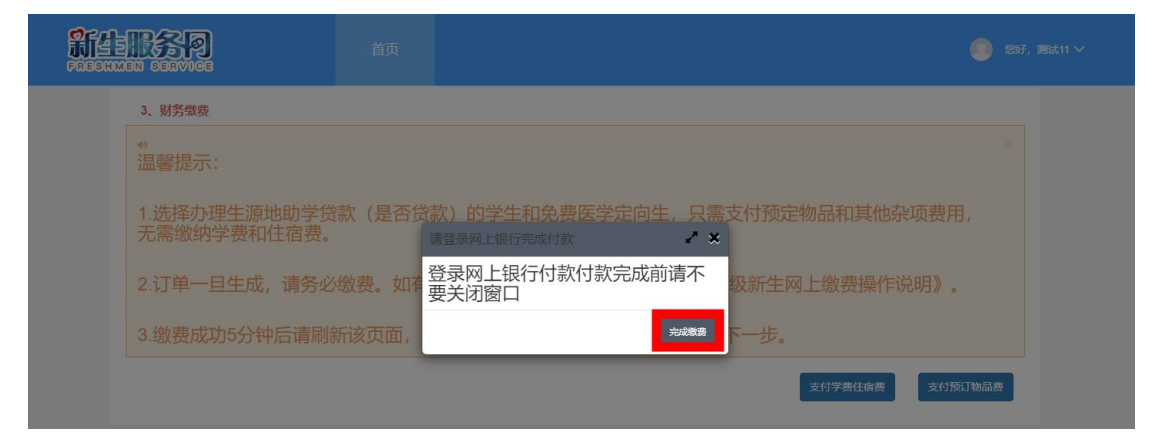

| 前祖王<br>PRESUMEN SERVICE                                                                                                    | 首页                                                                                          | 257, 例は1 ~ |
|----------------------------------------------------------------------------------------------------|---------------------------------------------------------------------------------------------|------------|
| 使いていたいです。     第11(7年5月11日年)     第11(7年5月11日年)     第11(1日):     第11(1日): | 武学校示:     法理论示:     水理法指示:     水理法指示:     水理法指示:     水理法指示:     水理法指示:     水理法指示:     市法指示: |            |
| 自助报到流程                                                                                                    | E0#                                                                                         |            |
| 1、预定物品 2 是否分<br>原积所有@ Copyright 1999-2024 10                                                                                                    | 徽 3.财务缴费 4.报到信息查看                                                                           | _          |

第四步 报到信息查看

(温馨提示:可在该环节查看报到信息。)